# KnowledgeDeliver 6.13 リリースノート

日頃は弊社KnowledgeDeliverをご愛顧いただき、誠にありがとうございます。 本ドキュメントでは、KnowledgeDeliverの最新バージョン6.13の更新内容についてお知らせします。 ご不明な点がございましたら、弊社サポートセンタまでお問い合わせください。

## 目次

#### <u>1.新機能</u>

| 1.1. | マイページ機能             | ••••• | 3 |
|------|---------------------|-------|---|
| 1.2. | スライドオーサリング型テキスト教材機能 | ••••  | 5 |

#### 2.既存機能の改善

| 2.1.  | ダッシュボードの各種改善                                            |        | ••••• | 7  |
|-------|---------------------------------------------------------|--------|-------|----|
| 2.2.  | アカウント発行機能の各種改善                                          |        | ••••• | 8  |
| 2.3.  | フォルダアップロード型コンテンツで既存ファイル更新時のファイルサイズ表示を改善                 |        | ••••• | 9  |
| 2.4.  | 教科一覧で章/単元を追加したときの表示を改善                                  |        | ••••• | 9  |
| 2.5.  | スライド停止機能をPowerPoint型テキスト教材以外利用できないように変更                 |        | ••••• | 9  |
| 2.6.  | 指導コックピットに合わせた管理通知機能の改善                                  |        | ••••• | 9  |
| 2.7.  | スライド停止機能を有効にしてPPTテキスト以外を2単元以上登録した場合の[次へ]ボタンの<br>表示を改善   |        | ••••• | 10 |
| 2.8.  | iOS11端末でWebページ参照型テキストを横向きにして受講した際のボタン表示を改善              |        | ••••• | 10 |
| 2.9.  | レスポンシブ版のPowerPoint型テキスト教材にサムネイル/ノートが設定されている場合の表<br>示を改善 |        | ••••• | 10 |
| 2.10. | レスポンシブ版(iPadのみ)でPowerPoint型テキスト教材がメディア付きの場合の表示を改善       |        | ••••• | 10 |
| 2.11. | 英語翻訳の一部追加                                               | Option | ••••• | 10 |
| 2.12. | 中国語翻訳の一部見直し                                             | Option | ••••  | 10 |
| 2.13. | ログイン状態が解除された際に言語設定を維持するよう改善                             | Option | ••••• | 11 |
| 2.14. | Video+のHTML5オーサリングをIEで実施した場合に利用できないメッセージを表示するよう<br>に変更  | Option | ••••• | 11 |
| 2.15. | Video+受講画面に音量調節機能を追加及びデザイン変更                            | Option | ••••  | 11 |
| 2.16. | Video+で動画を最後まで再生して終了せずに中断後に再開した際、中断した位置から再<br>開するよう改善   | Option |       | 11 |

- 2.17. テストの解説にVideo+コンテンツが割当てられている場合のiOS13.3端末での表示を改善 Option ・・・・・ 11
- 2.18. Video+をAndroid9/10端末で受講する際の、タイムラインパネルのアイテム表示を改善Option ・・・・・ 11
- 2.19. 集合研修の承認設定で否認理由が更新できうように改善
- 2.20. レスポンシブ版でSCORM教材をモバイル端末で受講した際の表示を改善 Option ・・・・・ 12

#### <u>3.不具合対応</u>

| 修了証テンプレート名に「 ' 」が含まれていると設定していないPDFが表示される不具合                                          | •••••                                                                                                    | 13                                        |
|--------------------------------------------------------------------------------------|----------------------------------------------------------------------------------------------------|-------------------------------------------|
| ロックアウトの条件で、パスワード間違い以外でもログイン失敗回数にカウントされる不具合                                           | •••••                                                                                                    | 13                                        |
| フォルダアップロード型、PDF型コンテンツ作成画面で「キャンセル」ボタンを押下すると「コンテン<br>ツを作る」画面に戻る不具合                     | •••••                                                                                                    | 13                                        |
| フォルダアップロード型コンテンツのファイルサイズが実ファイルサイズよりも多く表示される不具合                                       | •••••                                                                                                    | 13                                        |
| フォルダアップロード型、PDF型コンテンツ作成後の確認画面でコンテンツ名が編集できる不具<br>合                                    | •••••                                                                                                    | 13                                        |
| レスポンシブ版でフォルダアップロード型テキストコンテンツのファイル更新時にファイル名の順番<br>通りに更新されない不具合                        | •••••                                                                                                    | 13                                        |
| レスポンシブ版でコンテンツディレクトリ削除後に、受講して中断するとエラーとなる不具合                                           | •••••                                                                                                    | 14                                        |
| レスポンシブ版のスライド停止機能を1単元以上で利用した場合のフッター個所のボタン表示<br>不具合                                    |                                                                                                    | 14                                        |
| AMS設定で置換文字列\$AMS_CLASS\$を設定したときに別のクラス名に置換されてしまう<br>時がある不具合                           | Option ······                                                                                                    | 14                                        |
| 多言語オプションを有効にして、文章型テスト問題でテンプレート利用して作成後に多言語オ<br>プションを無効にしてプロパティを参照するとエラーになる不具合         | Option ······                                                                                                    | 14                                        |
| 集合研修の承認設定で否認理由に100文字まで入力できる仕様となっているのに51文字<br>入力しても登録できない不具合                          | Option ·····                                                                                                    | 14                                        |
| SCORM教材で過去に利用した識別コードを登録するとエラーになる不具合                                                  | Option ·····                                                                                                    | 14                                        |
| 多言語オプション利用時に「クラス一覧の表示順序」の選択肢の文字化け                                                    | Option ·····                                                                                                    | 14                                        |
| レスポンシブ版のVideo+教材の最後にクイズまたはポイントアイテムを設定するとアイテムが表示されなかったりクイズ回答後に自動再生される不具合              | Option ·····                                                                                                    | 15                                        |
| レスポンシブ版でSCORM教材受講時に、教科一覧表示モードを「教科クラスの場合のみ目<br>次を表示する」に設定すると「修了証」ボタンが表示されない不具合        | Option ······                                                                                                    | 15                                        |
| レスポンシブ版でVideo+ HTML5プレイヤーモードを利用してモバイル用動画を用意していて<br>も、PCで視聴してもモバイル用動画が再生される不具合        | Option ·····                                                                                                    | 15                                        |
| Video+終了設定を「最後まで再生しないと終了を許可しない」に設定しても、iOS端末だと<br>最後まで再生しても「終了」ボタンが活性化されないため終了できない不具合 | Option ·····                                                                                                    | 15                                        |
| Video+ PC用サイトで最後まで動画を視聴するとJSエラーが発生する不具合                                              | Option ·····                                                                                                    | 15                                        |
|                                                                                      | 修了証テンプレート名に「'」が含まれていると設定していないPDFが表示される不具合<br>ロックアウトの条件で、パスワード間違い以外でもログイン失敗回数にカウントされる不具合<br>フォルダアップロード型、PDF型コンテンツ作成画面で「キャンセル」ボタンを押下すると「コンテン<br>ツを作る」画面に戻る不具合<br>フォルダアップロード型、PDF型コンテンツ作成後の確認画面でコンテンツ名が編集できる不具合<br>フォルダアップロード型、PDF型コンテンツ作成後の確認画面でコンテンツ名が編集できる不具合<br>レスポンシブ版でフォルダアップロード型テキストコンテンツのファイル更新時にファイル名の順番<br>通りに更新されない不具合<br>レスポンシブ版でコンテンツディレクトリ削除後に、受講して中断するとエラーとなる不具合<br>レスポンシブ版でコンテンツディレクトリ削除後に、受講して中断するとエラーとなる不具合<br>レスポンシブ版のスライド停止機能を1単元以上で利用した場合のフッター個所のボタン表示<br>不具合<br>AMS設定で置換文字列\$AMS_CLASS\$を設定したときに別のクラス名に置換されてしまう<br>時がある不具合<br>多言語オプションを有効にして、文章型テスト問題でテンプレート利用して作成後に多言語オ<br>プションを無効にしてプロパティを参照するとエラーになる不具合<br>集合研修の承認設定で否認理由に100文字まで入力できる仕様となっているのに51文字<br>入力しても登録できない不具合<br>SCORM教材で過去に利用した識別コードを登録するとエラーになる不具合<br>タミ語オブション利用時に「クラス一覧の表示順序」の選択肢の文字化け<br>レスポンシブ版のVideo+教材の最後にクイズまたはポイントアイテムを設定するとアイテムが表<br>示されなかったりクイズ回答後に自動再生される不具合<br>レスポンシブ版でSCORM教材受講時に、教科一覧表示モードを「教科クラスの場合のみ目<br>次を表示する」に設定すると「修了証」ボタンが表示されない不具合<br>レスポンシブ版でVideo+HTML5プレイヤーモードを利用してモバイル用動画を用意していて<br>も、PCで視聴してもモバイル用動画が再生される不具合<br>Video+終了設定を「最後まで再生しないと終了を許可しない」に設定しても、iOS端未だと<br>最後まで再生しても「終了」ボタンが活性化されないため終了できない不具合 | 修了証テンプレート名に「'」が含まれていると設定していないPDFが表示される不具合 |

#### 4.動作環境の更新

4.1. 端末: Android 10に対応

..... 16

**Option** ..... 12

## 1.新機能

### 1.1. マイページ機能

レスポンシブ版のホーム画面にマイページを表示できるようになりました。

マイページとは、受講者個人の受講に関するデータを表示するページです。表示できるデータは、

- ・最近の学習
- ・受講状況
- ・学習時間
- ・受講履歴

です。

※初期設定はロール設定で無効になっていますので、利用の際には有効にしてください。

#### マイページの表示設定

| 画面                           | アカウント | 受講者UI |
|------------------------------|-------|-------|
| システム>ロール設定、 システム>ホーム画面カスタマイズ | 管理者 / | -     |

ロール設定画面において、マイページに表示するデータを選択します。

| ロール設定画面      |                           |  |
|--------------|---------------------------|--|
| マイページ管理      | ◎ 🗹 マイページガジェット (4/4 項目選択) |  |
|              | 💟 学習時間                    |  |
|              | 🛃 最近の学習                   |  |
|              | ☑ 受强状况                    |  |
|              | 2 受護履歴                    |  |
|              |                           |  |
| 確認(キャンセル)ロー。 | ルを複製する                    |  |

ホーム画面カスタマイズ画面において、レスポンシブ版ホーム画面の初期設定を選択します。

| ホーム画面カスタ                     | マイズ画面                                        |                           |
|------------------------------|----------------------------------------------|---------------------------|
| Knowledge D                  | Deliver                                      | 由%144≤■副™                 |
| システム設定) ホーム画画力               | 279312                                       | 登记者 <dk-admin></dk-admin> |
| ホーム クラス標準設定 ユミン              | コニティ爆撃設定 レスポンシフテザイン受講院部院正                    |                           |
|                              |                                              |                           |
| レスポンシブデザイン要加強能の<br>要請書約期前面設定 | の各種設定を変要後に「確認」ボタンをクリックしてください。<br>学習を初期表示する ↓ |                           |

マイページ画面

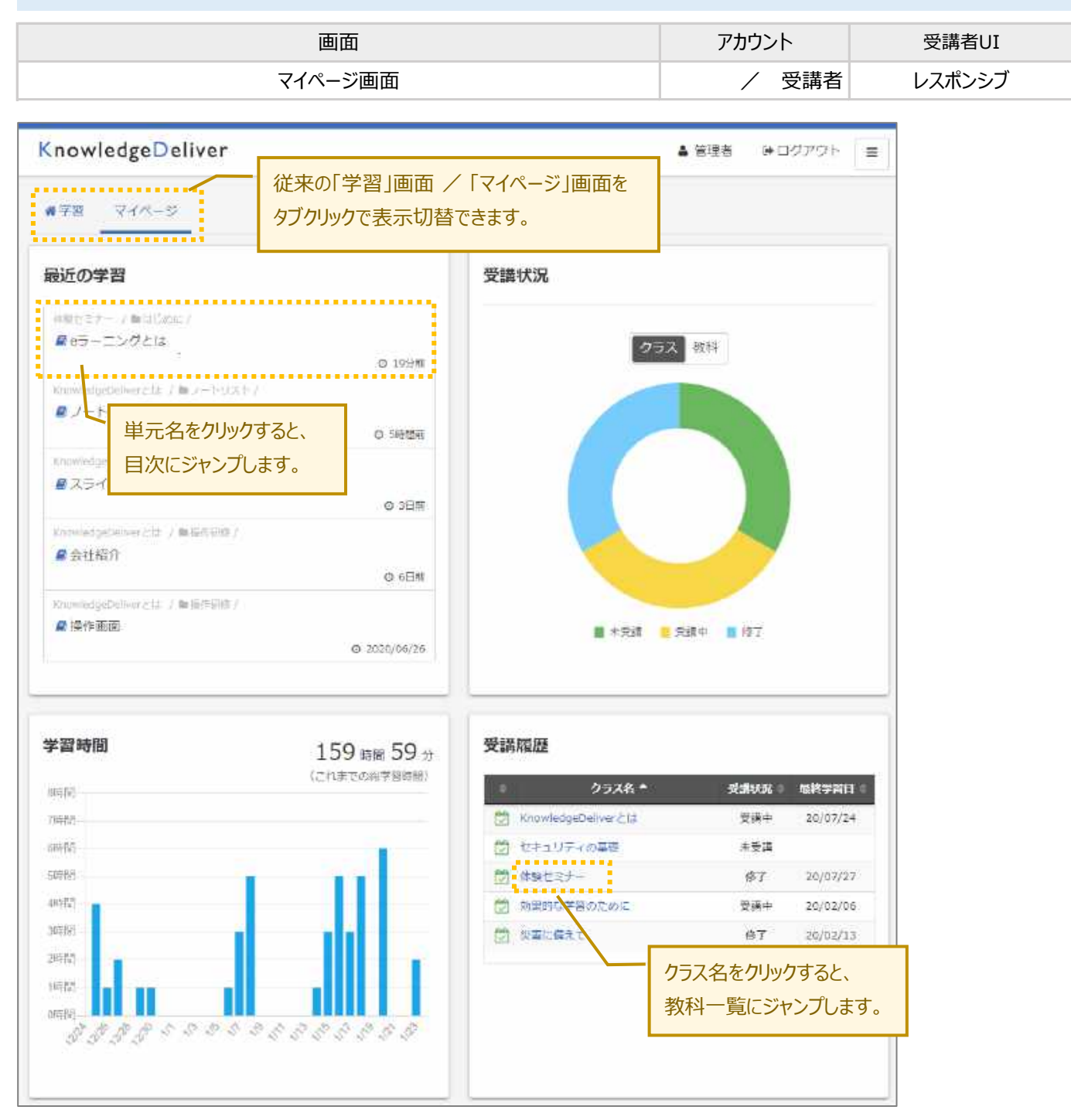

### 1.2. スライドオーサリング型テキスト教材機能

| 画面        | アカウント     | 受講者UI       |
|-----------|-----------|-------------|
| 教材作成、受講画面 | 管理者 / 受講者 | PC / レスポンシブ |

「動画や音声」と「PowerPointファイルや画像ファイル」を組み合わせ、指示動作などを付与して教材作成をする、「スライドオーサリング型テキスト教材機能」を追加しました。

基本的には、従来のPowerPoint型テキスト教材の機能を踏襲していますが、本機能では、管理者のブラウザに 「ActiveX」「Silverlight」といったプラグインの設定が不要となり、PowerPointファイルの他に画像ファイルを 背景にしたコンテンツを作成することができるようになりました。

※現在対応している管理者ブラウザは、Google Chromeのみとなります。

#### 【管理者】教材作成画面に「スライドオーサリング型」を追加しました

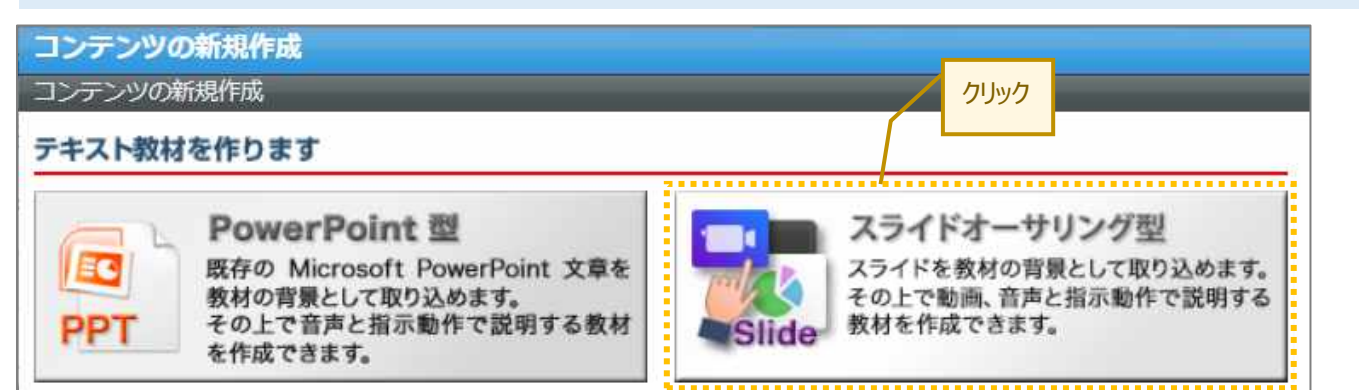

#### 【管理者】オーサリング素材の準備を行います

| ①メディアの有無                           |   | ②メディア選択                                                   |                                 |           | ③スライド選択                         |                    |
|------------------------------------|---|-----------------------------------------------------------|---------------------------------|-----------|---------------------------------|--------------------|
| ・ムービーを使う<br>・オーディオを使う<br>・どちらも使わない |   | ・メディアファイルをアップロ<br>・カメラとマイクでこの場で<br>・WEB上のメディアを指定          | ]ード<br><sup>:</sup> 収録する<br>定する |           | ・PowerPointファイルな<br>・画像ファイルを背景に | を背景にする<br>する       |
|                                    |   | <ul> <li>メディアファ</li> <li>収録する</li> <li>URLを指定す</li> </ul> | イルを選ぶ                           | $\approx$ | PRT 2 Pr All                    | <b>国</b><br>画像ファイル |
|                                    | - |                                                           |                                 |           |                                 |                    |

【管理者】オーサリングを行います

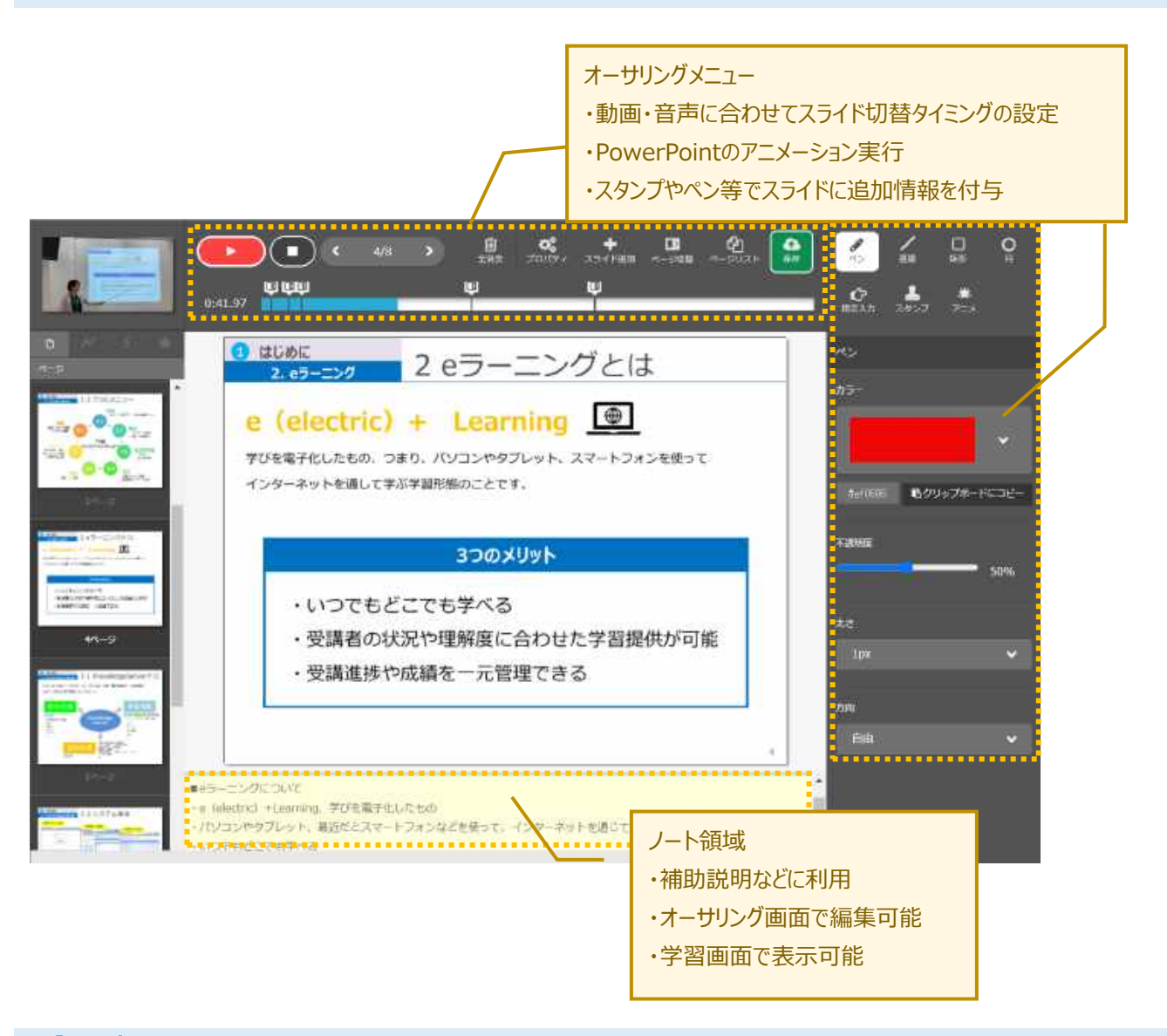

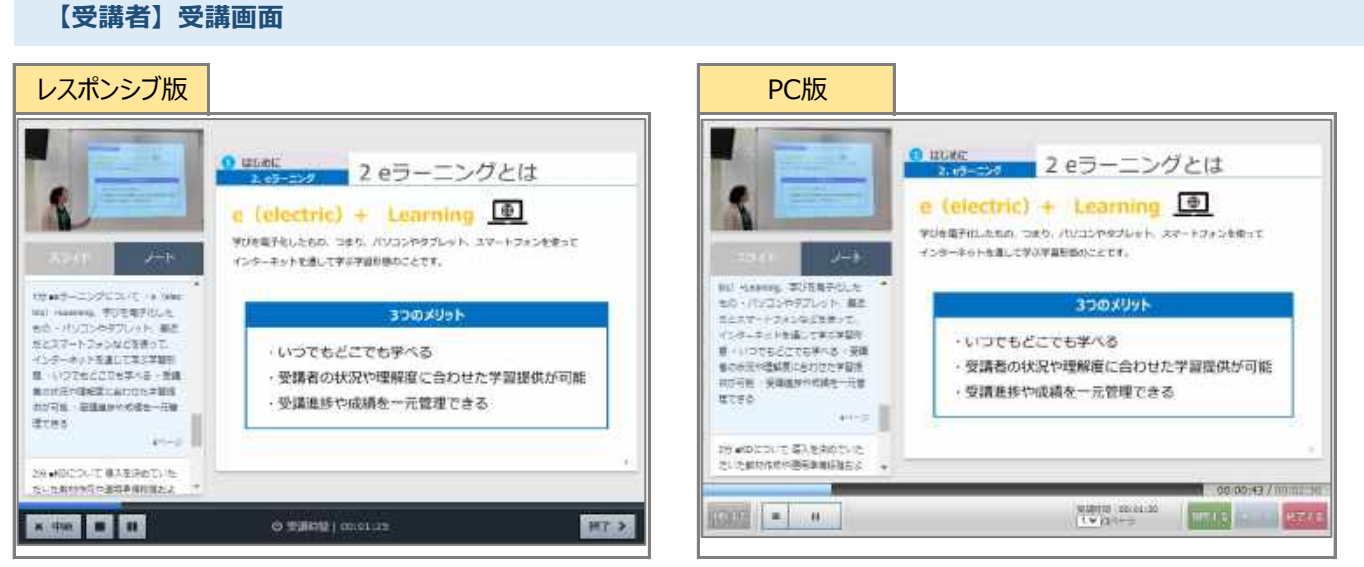

※画像は、動画 × PowerPointの教材を、ノート領域を表示する設定にした場合の受講画面です

## 2.既存機能の改善

### 2.1. ダッシュボードの各種改善

| 画面             | アカウント     | 受講者UI |
|----------------|-----------|-------|
| システム>ダッシュボード管理 | 管理者 / 受講者 | -     |

ダッシュボードの機能を以下のように改善しました。

- (1) 処理速度を向上しました。
- (2) 並列処理をすることで、処理が終わったグラフから順に表示できるようにしました。
- (3) デザインや仕様に一部修正を行いました。

#### 仕様の変更

・対象クラスと対象教科が初期状態ではすべて選択されているかが分かりづらいため(すべてのクラス)、(すべての教科)という表現に変更いたしました。

・初期の処理の速度向上のためログイン者グラフの1日間隔の場合は過去30日分だけの表示に変更しました

- ・成績(教科)カテゴリからグラフ表示にある前日比の項目を削除
- ・成績(教科)カテゴリに所属するグラフ名の名前を変更

| Before              | _                 | After        |               |
|---------------------|-------------------|--------------|---------------|
| 成績(教科)カテゴリに所属するグラフ名 |                   | 成績(教科):      | カテゴリに所属するグラフ名 |
| 平均テスト得点率            |                   | 教科の総得点率(テスト) |               |
| 平均レポート得点率           |                   | 教科の総得点率      | 率(レポート)       |
| 完了者数                | $\lfloor \rangle$ | 教科の完了者数      | 数             |
| 進捗分布                |                   | 教科の進捗分れ      | 布             |
| 「学習時間~進捗率」の分布       |                   | 教科の「学習時      | 間~進捗率」の分布     |

(4) 計算方法を一部見直しました。

#### 計算方法の変更

| Before        |                            | _ | After         |                                                |
|---------------|----------------------------|---|---------------|------------------------------------------------|
| 得点率           | 単元に紐づいているコンテンツ数を掛算         |   | 得点率           | 単元毎の得点の和:単元毎の配点の和                              |
| 平均レポート<br>得点率 | 未採点を含める                    |   | 平均レポート<br>得点率 | 未採点を含めない                                       |
| 対象日           | 選択した対象日に受講したユーザの得点率を<br>表示 |   | 対象日           | 選択した日付から、過去を遡って得点率を表<br>示<br>対象期間:30日/90日/365日 |

#### 2.2. アカウント発行機能の各種改善

| 画面                    | アカウント     | 受講者UI       |
|-----------------------|-----------|-------------|
| システム設定>アカウント発行設定、受講画面 | 管理者 / 受講者 | PC / レスポンシブ |

アカウント発行機能に以下のような改善を行いました。

(1)以下の項目で、「表示/非表示」、「入力必須/不要」がそれぞれ選べるようにしました。

- ·郵便番号
- ・住所
- ·会社名
- ·部署名
- ・役職

(2) 各項目に『入力項目説明文』の欄を設け、各項目に対する説明文を任意で差し込めるようにしました。

(3) 『利用規約』など、あらかじめ新規受講者に確認してもらう内容を外部リンクとして登録できるようにしました。また、外部リンク を設定した場合は『内容を確認しました。同意します。』のチェックボックスを表示し、チェックボックスを押下しないと登録できないように しました。

| アカウント発行    | 設定画面                   |      | 受講画面   |                  |
|------------|------------------------|------|--------|------------------|
| リンク設定(設定例/ | 表示イメージは <mark>。</mark> | (56) |        |                  |
| 11~力設定1    | 名称                     |      | 利用規約 > |                  |
|            | URL                    |      |        |                  |
| ロトック設定の    | 名称                     |      |        | 内容を確認しました。同意します。 |
| リンク設建る     | URL                    |      |        |                  |
| ロトック設定の    | 名称                     |      |        | 🛃 登録する           |
| UUU BXES   | URL                    |      |        |                  |
|            |                        |      |        |                  |

- (4) アカウント登録完了時の文言を変更できるようにしました。
- (5) アカウント登録情報入力ページのヘッダとフッタが当該法人のものが反映されるようにしました。
- (6) アカウント登録入力ページの言語設定が行えるようにしました。
- (7) 上記改修に伴い、デザインの大幅修正を行いました。

| 「アカワント作品         |  |
|------------------|--|
| H+               |  |
| 244              |  |
| 1-1041-3         |  |
| 10.111           |  |
| C TORES P. Heads |  |
| 8.084            |  |
| 10               |  |
| ints.            |  |
| 194              |  |
| 19               |  |
|                  |  |
| A 88975          |  |

| CONTRACTOR AND A  | narta karni Million a Bartan a Maria Maria Maria Maria Maria Maria Maria Maria Maria Maria Maria Maria Maria Ma                                                                                                    |
|-------------------|----------------------------------------------------------------------------------------------------|
| a-990 🚥           | PR 2 111                                                                                                    |
| HA CO             | 15                                                                                                    |
|                   | CONSISTER OWNERSHIPPETERS)                                                                                                    |
| #-4PTEX           | analtica.                                                                                                    |
|                   | 2002012-048                                                                                                    |
| .620-1 C          |                                                                                                    |
| ALEO-11 (MUR) 000 | Cont - an                                                                                                    |
|                   | and the second second s |
|                   | AMAGE                                                                                                    |
| 104 203           | 44                                                                                                    |
| 100 K (23         | #15                                                                                                    |
| ##** C13          | 100.                                                                                                    |
|                   |                                                                                                    |
| statistic -       |                                                                                                    |
|                   |                                                                                                    |

### 2.3. フォルダアップロード型コンテンツで既存ファイル更新時のファイルサイズ表示を改善

| 画面   | アカウント | 受講者UI |
|------|-------|-------|
| 教材作成 | 管理者 / | -     |

フォルダアップロード型コンテンツで既存ファイルを削除せずに更新すると、更新したファイルサイズのみが表示 されていたため、元のファイルサイズも含めた合計のファイルサイズを表示するように改善しました。

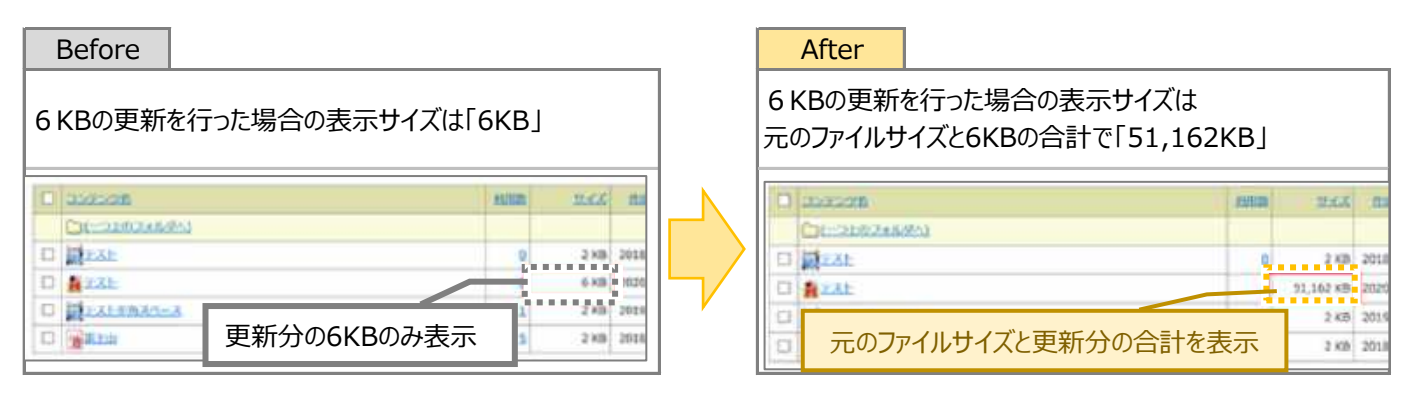

#### 2.4. 教科一覧で章/単元を追加したときの表示を改善

| 画面        | アカウント | 受講者UI |
|-----------|-------|-------|
| 教科一覧>教科目次 | 管理者 / | -     |

管理機能の教科一覧の教科目次で章や単元を追加するとページトップにスクロールしてしまっていた表示を改善しました。

### 2.5. スライド停止機能をPowerPoint型テキスト教材以外利用できないように変更

| 画面             | アカウント | 受講者UI |
|----------------|-------|-------|
| 教科一覧>教科目次>単元設定 | 管理者   | -     |

スライド停止機能のリスト下部に赤文字で「(PowerPoint型テキスト教材のみ利用できる機能です)」という注 意書きを記載しました。新機能のスライドオーサリング型テキスト教材ではご利用になれませんので、「許可しな い」のままご利用ください。

#### 2.6. 指導コックピットに合わせた管理通知機能の改善

| 画面   | アカウント | 受講者UI       |
|------|-------|-------------|
| 受講画面 | / 受講者 | PC / レスポンシブ |

受講登録解除でクラス管理のリスト表示にレポート単元がカウントされていましたが、アイコン表示にはカウント されていないので、リスト表示もカウントしないように修正しました。

#### 2.7. スライド停止機能を有効にしてPPTテキスト以外を2単元以上登録した場合の[次へ]ボタンの表示を改善

| 画面   | アカウント | 受講者UI       |
|------|-------|-------------|
| 受講画面 | / 受講者 | PC / レスポンシブ |

PowerPoint型テキスト教材以外をスライド停止機能を有効にして2単元以上登録すると[次へ]ボタンが2つ表示され、どちらが有効なのか分かりにくい表示だったため、1つのボタン表示になるよう改善しました。

#### 2.8. iOS11端末でWebページ参照型テキストを横向きにして受講した際のボタン表示を改善

| 画面   | アカウント | 受講者UI    |
|------|-------|----------|
| 受講画面 | / 受講者 | / レスポンシブ |

iOS11端末でWebページ参照型テキストを受講時に、端末を横向きにするとフッター箇所のボタンが表示されなかったため、表示するよう改善しました。

#### 2.9. レスポンシブ版のPowerPoint型テキスト教材にサムネイル/ノートが設定されている場合の表示を改善

| 画面   | アカウント | 受講者UI    |
|------|-------|----------|
| 受講画面 | / 受講者 | / レスポンシブ |

レスポンシブ版のPowerPoint型テキスト教材にサムネイル/ノートが設定されていると、受講時の端末の向きに よってレイアウトが崩れが起きていたため、表示を改善しました。

#### 2.10. レスポンシブ版(iPadのみ)でPowerPoint型テキスト教材がメディア付きの場合の表示を改善

| 画面   | アカウント | 受講者UI    |
|------|-------|----------|
| 受講画面 | / 受講者 | / レスポンシブ |

レスポンシブ版(iPad端末のみ)でPowerPoint型テキスト教材がメディア付きの場合、スライド停止機能機能が 有効だと受講画面でフッター個所のボタン表示が改行されていたため、表示を改善しました。

| 2.11. 英語翻訳の一部追加 | 英語オプション |
|-----------------|---------|
|                 |         |

中国語オプション

タグ機能の英語翻訳を一部追加しました。

#### 2.12. 中国語翻訳の一部見直し

ロール設定画面とロール設定情報一覧画面にて、中国語の翻訳を見直し、修正しました。

2.13 ログイン状態が解除された際に言語設定を維持するよう改善

ログイン状態が解除された(セッション切れをした)際に、以前の言語設定を維持するよう改善しました。

#### Video+のHTML5オーサリングをIEで実施した場合に利用できないメッセージを表示す Video+オプション 2.14. るように変更

Video+型教材作成時に、HTML5のオーサリングをIEで実施しようとした場合、「ご利用のブラウザではこの機能 をご利用になれません。」というメッセージを表示するよう変更しました。

#### 2.15. Video+受講画面に音量調節機能を追加及びデザイン変更 Video+オプション

| 画面   | アカウント | 受講者UI       |
|------|-------|-------------|
| 受講画面 | / 受講者 | PC / レスポンシブ |

Video+受講画面に音量調節機能を追加し、再生ボタンの位置やプログレスバーの太さの修正等のデザイン変更を 行いました。

#### Video+で動画を最後まで再生して終了せずに中断後に再開した際、中断した位置から 2.16. Video+オプション 再開するよう改善

Video+ 動画を最後まで再生して終了せずに中断後に再開すると、再生位置が中断した位置から再生できなかった ため、中断した位置から再開するよう改善しました。

#### テストの解説にVideo+コンテンツが割当てられている場合のiOS13.3端末での表示を 2.17. Video+オプション 改善

テストの解説にVideo+コンテンツが割当てられている場合に、iOS13.3端末で解説を表示しするとフッター個所 のボタンが隠れてしまっていたため、表示を改善しました。

#### Video+をAndroid9/10端末で受講する際の、タイムラインパネルのアイテム表示を改 Video+オプション 2.18. 盖

Video+をAndroid9/10端末で受講する際、タイムラインパネルのアイテムをスクロールで確認することができる よう表示を改善しました。

多言語オプション

#### 2.19. 集合研修の承認設定で否認理由が更新できうように改善

集合研修オプション

SCORMオプション

集合研修の承認設定で否認理由が更新できるように改善しました。

2.20. レスポンシブ版でSCORM教材をモバイル端末で受講した際の表示を改善

レスポンシブ版でSCORM教材をモバイル端末で受講して端末の向きを切り替えた際、画面の下半分が白くなって いたため、表示を改善しました。

## 3.不具合対応

#### 3.1. 修了証テンプレート名に「'」が含まれていると設定していないPDFが表示される不具合

受講履歴からテスト結果画面表示後に参考資料をダウンロードすると「不正なパラメータ」画面に遷移してしまう 不具合を修正しました。

#### 3.2. ロックアウトの条件で、パスワード間違い以外でもログイン失敗回数にカウントされる不具合

ロックアウトの条件において、ログイン失敗の理由がパスワード間違い以外の、

- ・許可されたIPアドレスと異なる
- ・ユーザの有効期限切れ
- ・グループの有効期限切れ

の3点が失敗の理由だった場合に、ログイン失敗回数としてカウントしないよう仕様を修正しました。

#### 3.3. フォルダアップロード型、PDF型コンテンツ作成画面で「キャンセル」ボタンを押下すると「コンテンツを作る」画 面に戻る不具合

フォルダアップロード型、PDF型コンテンツの作成画面で「キャンセル」ボタンを押下すると、サブウィンドウの 「コンテンツの新規作成」画面に戻るように修正しました。

#### 3.4. フォルダアップロード型コンテンツのファイルサイズが実ファイルサイズよりも多く表示される不具合

フォルダアップロード型コンテンツをアップロードしたときに、一覧に表示されるサイズが実際のファイルサイズ 合計よりも多く表示される不具合を修正しました。

#### 3.5. フォルダアップロード型、PDF型コンテンツ作成後の確認画面でコンテンツ名が編集できる不具合

フォルダアップロード型とPDF型のコンテンツを作成後に表示される確認画面の各項目が、編集可能な状態となっている不具合を修正しました。

#### 3.6. レスポンシブ版でフォルダアップロード型テキストコンテンツのファイル更新時にファイル名の順番通りに更新 されない不具合

レスポンシブ版でフォルダアップロードのファイル更新時にファイル名の順序どおりに更新されない不具合を修正 しました。 3.7. レスポンシブ版でコンテンツディレクトリ削除後に、受講して中断するとエラーとなる不具合

コンテンツをサーバのコンテンツディレクトリから削除した後に、レスポンシブ版で受講して中断すると、アプリ ケーションエラーとなる不具合を修正しました。

3.8. レスポンシブ版のスライド停止機能を1単元以上で利用した場合のフッター個所のボタン表示不具合

スライド停止機能を1単元以上で利用した場合のプレイヤー箇所の表示を修正しました。

3.9. AMS設定で置換文字列\$AMS\_CLASS\$を設定したときに別のクラス名に置換されてし まう時がある不具合

AMS設定で置換文字列\$AMS\_CLASS\$を設定したときに別のクラス名に置換されてしまう時がある不具合を修正しました。

3.10. 多言語オプションを有効にして、文章型テスト問題でテンプレート利用して作成後に多言語 オプションを無効にしてプロパティを参照するとエラーになる不具合

多言語オプションを有効にして、文章型テスト問題でテンプレート利用して作成後に多言語オプションを無効にし てプロパティを参照するとエラーになる不具合を修正しました。

### 3.11. 集合研修の承認設定で否認理由に100文字まで入力できる仕様となっているのに51文 案合研修オプション

集合研修の承認設定で否認理由に100文字まで入力できる仕様となっているのに51文字入力しても登録できない 不具合を修正しました。

3.12. SCORM教材で過去に利用した識別コードを登録するとエラーになる不具合 SCORMオプション

SCORM教材で過去に利用した識別コードを登録するとエラーになる不具合を修正しました。

3.13. 多言語オプション利用時に「クラス一覧の表示順序」の選択肢の文字化け 多言語オプション

多言語オプション利用時に、システム設定 > 全体設定 「クラス一覧の表示順序」の選択肢に文字化けがあったため修正しました。

### 3.14. レスポンシブ版のVideo+教材の最後にクイズまたはポイントアイテムを設定するとアイテ ムが表示されなかったりクイズ回答後に自動再生される不具合

Video+オプション

レスポンシブ版のVideo+教材の最後にクイズまたはポイントアイテムを設定するとアイテムが表示されなかった りクイズ回答後に自動再生される不具合を修正しました。

3.15. レスポンシブ版でSCORM教材受講時に、教科一覧表示モードを「教科クラスの場合のみ 目次を表示する」に設定すると「修了証」ボタンが表示されない不具合

レスポンシブ版でSCORM教材受講時に、教科一覧表示モードを「教科クラスの場合のみ目次を表示する」に設定 すると「修了証」ボタンが表示されない不具合を修正しました。

3.16. レスポンシブ版でVideo+ HTML5プレイヤーモードを利用してモバイル用動画を用意し ていても、PCで視聴してもモバイル用動画が再生される不具合

レスポンシブ版でVideo+ HTML5プレイヤーモードを利用してモバイル用動画を用意していても、PCで視聴して もモバイル用動画が再生される不具合を修正しました。

2.17. Video+終了設定を「最後まで再生しないと終了を許可しない」に設定しても、iOS端末 だと最後まで再生しても「終了」ボタンが活性化されないため終了できない不具合

Video+終了設定を「最後まで再生しないと終了を許可しない」に設定しても、iOS端末だと最後まで再生しても「終了」ボタンが活性化されないため終了できない不具合を修正しました。

3.18. Video+ PC用サイトで最後まで動画を視聴するとJSエラーが発生する不具合 Video+オプション

Video+ PC用サイトで最後まで動画を視聴するとJSエラーが発生する不具合を修正しました。

## 4.動作環境の更新

## 4.1. 端末: Android 10に対応

| 画面   | アカウント | 受講者UI    |
|------|-------|----------|
| 受講画面 | / 受講者 | / レスポンシブ |

以下の端末に対応しました。

Android 10